# Agency Technology Training University From Chubb

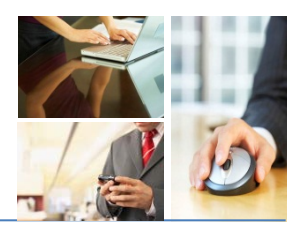

# , Adobe Acrobat X

### Using Optical character Recognition (OCR)

If you have a scanned document that was saved as a PDF, did you know that you can use Optical Character Recognition (OCR) to copy the text within the PDF?

#### Instructions

| Steps | Actions                                                                                                    |
|-------|----------------------------------------------------------------------------------------------------|
| 1.    | Select Document > OCR Text Recognition > Recognize Text Using OCR.                                                                                                    |
|       | Image: Test Adding.pdf - Adobe Acrobat Standard   File Edit View Document Comments Forms Tools Advanced Window Help   Image: Create PDF Header & Footer   Background Image: Sticky Note   Image: Sticky Note Insert Pages   Sticky Note Insert Pages   Sticky Note Insert Pages   Sticky Note Insert Pages   Sticky Note Insert Pages   Sticky Note Insert Pages   Sticky Note Insert Pages   Sticky Note Insert Pages   Sticky Note Insert Pages   Sticky Note Insert Pages   Sticky Note Insert Pages   Sticky Note Insert Pages   Sticky Note Insert Pages   Sticky Note Insert Pages   State Pages Shift+Ctrl+I   Corp Pages Shift+Ctrl+T   Reduce Pages Shift+Ctrl+R   Optimize Scanned PDF Page: State Page   Optimize Scanned PDF Pind Eirst OCR Suspect   Reduce File Size Find All OCR Suspects |
| 2.    | Select the pages on which you would like to run the OCR, then click OK.                                                                                                    |

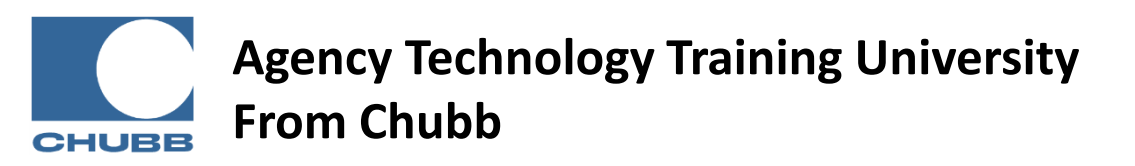

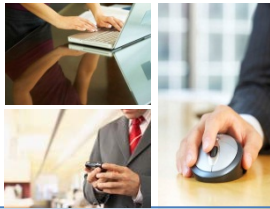

# , Adobe Acrobat X

### Using Optical character Recognition (OCR)

| Steps | Actions                                                                                                    |
|-------|----------------------------------------------------------------------------------------------------|
|       |                                                                                                    |
| 3.    | Allow Adobe to run through the process – you will see a small status window in the bottom right of your window. <b>NOTE:</b> <i>The more pages you are scanning, the longer the scanning process will run.</i> |
| 4.    | Click the "select text" tool and select the text in your PDF document                                                                                                    |

#### Learn More!

This tip and many more are featured in Chubb Agency Technology Training University's **PowerPoint Basics** class. To view the next class offering, please visit <u>www.chubbeducation.com</u>  $\rightarrow$  click on Webcasts  $\rightarrow$  Agency Technology Training University

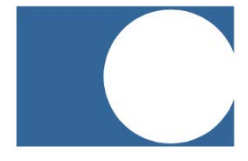

#### **Chubb Group of Insurance Companies**

Warren, NJ 07059

www.chubb.com

The information provided herein has been created by Chubb. It should not be relied upon as technical advice from Chubb or any representations or advice from Microsoft or any of its affiliates. For such advice, a listener or reader should consult their own technical advisors or Microsoft. No liability is assumed by reason of the information contained herein.